## Руководство пользователя «Электронный журнал» для ребенка и родителя:

- 1. С помощью браузера откройте сайт sd.tom.ru
- 2. Введите свой логин и пароль, нажмите «Войти».

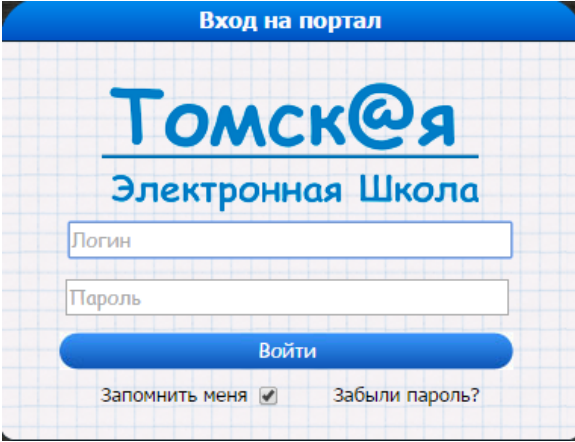

 Откроется ваша личная страница. Чтобы посмотреть дневник нажмите «Дневник» (функция платная); чтобы посмотреть расписание нажмите «Расписание»; чтобы посмотреть журнал нажмите «Журнал»; чтобы посмотреть замечания нажмите «Замечания».

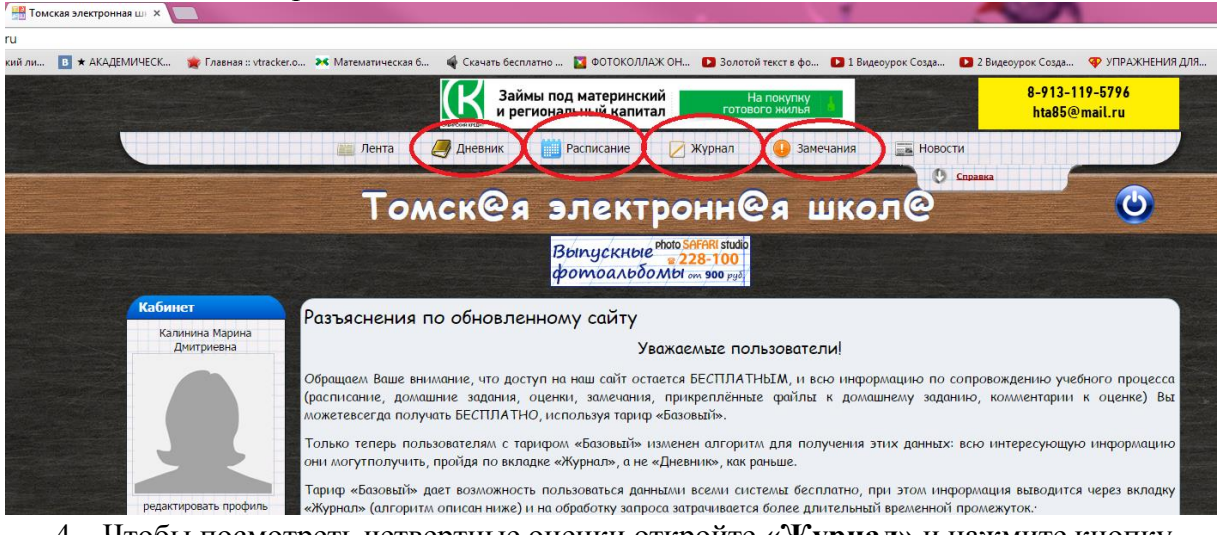

4. Чтобы посмотреть четвертные оценки откройте «Журнал» и нажмите кнопку «Четвертные оценки».

| Журнал      | ×                                                                                                    |                                                                                                    |                              |                       |                       |               |                |                                                                                                    | L                  |          |                |            |
|-------------|----------------------------------------------------------------------------------------------------|----------------------------------------------------------------------------------------------------|------------------------------|-----------------------|-----------------------|---------------|----------------|----------------------------------------------------------------------------------------------------|--------------------|----------|----------------|------------|
| ournal.html |                                                                                                    |                                                                                                    |                              |                       |                       |               |                |                                                                                                    |                    |          |                |            |
| 🖪 ★ AKAZ    | ЕМИЧЕСК 🍵 Главная :: vtracker.                                                                                   | .о 🔀 Математическая б                                                                                                    | 🗳 Скачать (                  | бесплатно             | 🛛 ФОТОКОЛ             | лаж он 🗈      | Золотой текс   | твфо 🚺                                                                                                    | 1 Видеоурок С      | озда 🚺 2 | Видеоурок Соз  | да 💎 УПРАХ |
|             |                                                                                                    |                                                                                                    | CENTOR HERE                  | аймы под<br>региональ | материнс<br>ьный капи | кий<br>тал    | ∞ 44 0         | 1 05                                                                                                    |                    |          |                |            |
|             |                                                                                                    | Лента                                                                                                    | <i>Э</i> Дневник             | Pa                    | асписание             | 🖉 Жур         | онал           | 🕽 Замечани                                                                                                    | я                  | Новости  |                |            |
|             | and the sub-transformer in the sub-transformer                                                                   |                                                                                                    | Surgers and the state of the |                       | and the second second |               |                | And in case of the local division of the local division of the loc | Constanting of the | 🕑 Справ  | ка             |            |
|             |                                                                                                    | TON                                                                                                    | CK@                          | a 91                  | пект                  | DOH           | H@g            |                                                                                                    | ол                 | 2        |                |            |
|             | and the second second second second second second second second second second second second second second second |                                                                                                    |                              |                       |                       |               |                | Concession of the local division of the local division of the loca |                    |          | Carlo de Latra |            |
|             |                                                                                                    |                                                                                                    |                              | Вы                    | пускны                | e photo SAFAF | 100            |                                                                                                    |                    |          |                |            |
|             |                                                                                                    |                                                                                                    |                              | фo                    | тоаль                 | OMbl om 9     | <b>00</b> pyð. |                                                                                                    |                    |          |                |            |
|             | Кабинет                                                                                                    |                                                                                                    |                              |                       |                       |               |                |                                                                                                    |                    |          |                |            |
|             | Калинина Марина                                                                                                  |                                                                                                    |                              |                       |                       |               |                |                                                                                                    |                    |          |                |            |
|             | Дмитриевна                                                                                                    | Начель периоде 2014-10-11 В Конец периода 2014-10-25 В Посмотреть журнал<br>Четвертные оцения<br>Птериод с 2014-10-11 по 2014-10-25 |                              |                       |                       |               |                |                                                                                                    |                    |          |                |            |
|             |                                                                                                    |                                                                                                    |                              |                       |                       |               |                |                                                                                                    |                    |          |                |            |
|             |                                                                                                    |                                                                                                    |                              |                       |                       |               |                |                                                                                                    |                    |          |                |            |
|             |                                                                                                    | Предмет                                                                                                    | 13.10                        | 14.10                 | 15.10                 | 16.10         | 17.10          | 20.10                                                                                                    | 21.10              | 22.10    | 23.10          | 24.10      |
|             |                                                                                                    | 0.Б.Ж.                                                                                                    |                              |                       | <u>5</u>              |               |                |                                                                                                    |                    |          |                |            |
|             |                                                                                                    | Нем. язык                                                                                                    |                              |                       |                       |               |                | _                                                                                                    |                    |          |                |            |
|             | редактировать профиль                                                                                            | Рус. язык                                                                                                    |                              |                       |                       |               |                |                                                                                                    |                    |          |                |            |
|             | <ul> <li>О новых сообщений</li> <li>Мои замечания</li> </ul>                                                     | Нем. язык                                                                                                    |                              |                       |                       |               |                |                                                                                                    |                    |          |                |            |
|             |                                                                                                    | Тхн.                                                                                                    |                              |                       |                       |               |                |                                                                                                    |                    |          |                |            |
|             | 🐍 0 предложений дружбы                                                                                           | Ист Сиб                                                                                                    | _                            |                       |                       |               |                | _                                                                                                    |                    |          |                |            |
|             | 🚨 🚨 Мои друзья                                                                                                   | ИЗО                                                                                                    |                              |                       |                       |               |                |                                                                                                    |                    |          |                |            |